# Using Hoffman2 Cluster

### Qiyang Hu

UCLA Institute for Digital Research & Education

May 8th, 2013

## Hoffman2: largest and most powerful cluster in UC

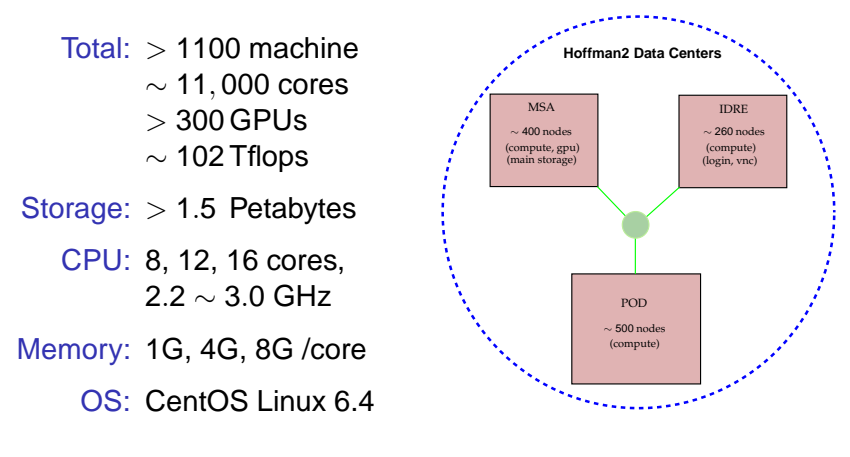

# We have 1,200+ users, 175+ research groups

#### **Research Virtual Shared Cluster**

#### ~ 11,000 cores and increasing!

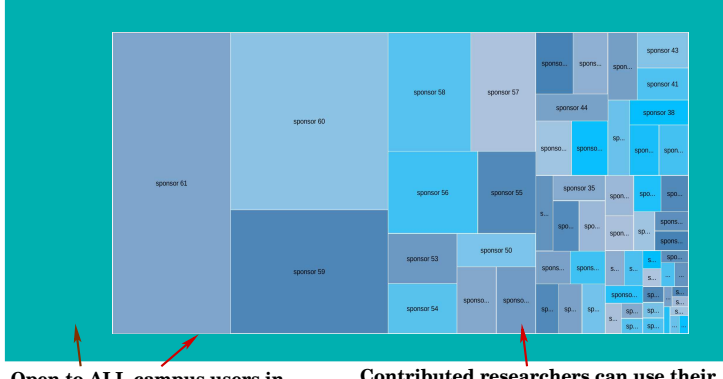

Open to ALL campus users in shared base for <24 hour jobs

Contributed researchers can use their own cores to run longer-hour jobs

## Before accessing Hoffman2 cluster

#### Hoffman2's official site:

https://idre.ucla.edu/hoffman2

#### Need to have a log-in ID first

- via Grid Identity Manager: gim.ats.ucla.edu
- open to all current student, staff and faculty member with a valid UCLA log-on ID.

# Two modes to use hoffman2

#### Web-service mode:

- UCLA Grid Portal: grid.ucla.edu
- Easiest way for windows users
- Slow, function-limited, depricating
- 2 Command-line mode :
  - by logging into login nodes
  - efficient, more control
  - might need some basic unix knowledge + SGE commands

Special topics Summary

# Two modes to use hoffman2

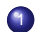

#### Web-service mode:

- UCLA Grid Portal: grid.ucla.edu
- Easiest way for windows users
- Slow, function-limited, depricating
- Command-line mode :
  - by logging into login nodes
  - efficient, more control
  - might need some basic unix knowledge + SGE commands

# Outline

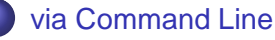

- Log in and access files
- Prepare for the submission
- Simple batch submission

### 2 Special topics

- A few more words about job running
- Computing in interactive-scheduler mode
- R Jobs and Matlab Jobs

via Command Line Special topics Summary Simple batch subm

# Outline

## via Command Line

- Log in and access files
- Prepare for the submission
- Simple batch submission

## 2 Special topics

- A few more words about job running
- Computing in interactive-scheduler mode
- R Jobs and Matlab Jobs

Log in and access files Prepare for the submission Simple batch submission

# Outline

## via Command Line

- Log in and access files
- Prepare for the submission
- Simple batch submission

## 2 Special topics

- A few more words about job running
- Computing in interactive-scheduler mode
- R Jobs and Matlab Jobs

via Command Line Special topics Summary Log in and access files Prepare for the submission Simple batch submission

## For Unix, Linux or Mac users

#### • Using ssh command:

- ssh login-id@hoffman2.idre.ucla.edu
- "Yes" for fingerprint for the first time:
- One of the physical login nodes will be randomly assigned
  - login1  $\sim$  login4
- Working with interactive GUI applications:
  - Activate X11 forwarding: ssh login-id@hoffman2.idre.ucla.edu -X

#### Check Hoffman2 Login Node Fingerprints:

http://fuji.ats.ucla.edu/for-transfer/hoffman2-cluster/access/login\_node.htm#fingerprint

via Command Line Special topics Summary Log in and access files Prepare for the submission Simple batch submission

## For Windows users

• Getting ssh software: PuTTY, Xshell, Cygwin, Tunnelier, ...

#### Or just using web browser!

- Chrome Web Store  $\rightarrow$  Secure Shell
- Firefox Add-ons  $\rightarrow$  FireSSH
- Working with interactive GUI application:
  - get an X server: PuTTY + XMing, Cygwin + Cygwin+X
- using NX client (not recommended for Mac user):
  - download and install NX client (NoMachine Player for Mac Lion)
    - get the key from /etc/nxserver/client.id\_dsa.key
  - configure login info and input key

#### Do not run computation on login node!

## Additional commands from login nodes

- Change your password by command: passwd
- Configure your shell (command-line interpreter/scripts):
  - Check your shell: echo \$SHELL
- Text editor:
  - vim, emacs, gedit...

#### Tip: to keep ssh session alive:

• vi ~/.ssh/config

Add: ServerAliveInterval 5

② vi ∼/.bashrc

Add: export TMOUT=36000

Log in and access files Prepare for the submission Simple batch submission

## Data storage on Hoffman2

- Home directory: cd \$HOME
  - 20 GB quota for general campus user
  - backed up for 30 days
- Temporary use:
  - on each node: cd \$TMPDIR
     100 GB, keep only during the job's run
  - cd \$SCRATCH
    - 2 TB limit, keep for 7 days

#### Remember to check your quota in your home directory

- ATS scripts: get\_pan\_quotas \$USER
- 2 Linux command: cd \$HOME; du -sh

via Command Line Special topics Summary Simple batch submission

## Major storage architecture change in June

- absolute home path will change
- distinguish home and sponsored directories
- bash profiles need to be copied into new home

via Command Line Special topics Summary Log in and access files Prepare for the submissi Simple batch submissi

## Transferring files

- from Linux/Mac terminal:
  - Use dtn2 to transfer!

```
• ssh dtn2
scp [-r] source:path/file target:local_path
```

- from Windows/Mac/Linux GUI:
  - Drag & drop FTP software (e.g. Cyberduck, Macfusion, FileZilla, etc.)

#### For bigger files, use our high-speed GlobusOnline service!

http://www.ucgrid.org/go/go.html

via Command Line Special topics Summary Log in and access files Prepare for the submissi Simple batch submissi

# UCLA GlobusOnline guidelines

- Multipoint, multi-stream data transfer
  - fault-tolerant
  - fire-and-forget for server-to-server transfer,
  - 5x faster than scp
- 4 quick steps to use Web UI:
  - have your UCLA grid account ready
  - create a globus online account at Argonne National Lab
  - install and run GlobusConnect (if to your desktop)
  - sign in the globusonline.org and go!
- Command-line interface with restricted SSH
- Caveats:
  - may not be appropriate for file transfers to/from a laptop
  - need Cygwin on Windows XP

Log in and access files Prepare for the submission Simple batch submission

# Don't forget Modules

#### Modules is for setting environmental variables

- \$PATH
- \$LD\_LIBRARY\_PATH
- other additional env variables.
- Common commands:

current: module list
available: module available
load: module load matlab
unload: module unload matlab
show: module show matlab

Log in and access files Prepare for the submission Simple batch submission

# Outline

## via Command Line

Log in and access files

### Prepare for the submission

Simple batch submission

## 2 Special topics

- A few more words about job running
- Computing in interactive-scheduler mode
- R Jobs and Matlab Jobs

via Command Line Special topics Log in and access files Prepare for the submission Simple batch submission

# Taking advantage of Clusters

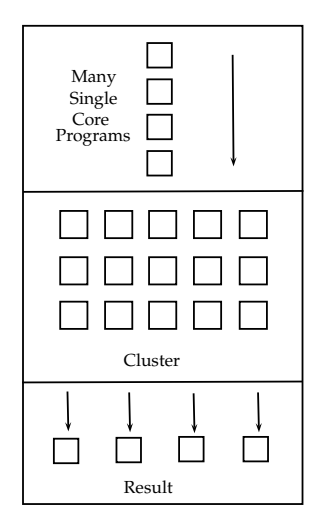

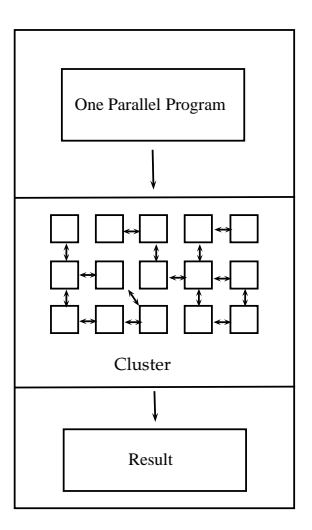

via Command Line Special topics Summary Simple batch submission

### Before submission, you need to know:

- the type of your job
  - serial or multithreaded or distributed?
- the group you belong to
- the name of your executable or input file
  - Your own code:
    - $\bullet \ \ Compile \to Link \to Executable$
  - Precompiled program (FSL, etc):
    - Check the name of the executable
  - Application:
    - Matlab: m file
    - R: R file
    - LAMMPS, etc: input files

Log in and access files Prepare for the submission Simple batch submission

### Job types on Hoffman2

Serial job: s Shared memory job: m MPI Parallel job: d Hybrid job: M Array job: s s

single thread, single core multi-threaded, single node distributed, multiple node MPI and OpenMP serial or multi-thread same executable, different input

## For code programmer:

- Intel compiler: 11.1(default), 12.0, 12.1, 13.0
- GCC: 4.4(default), 4.3, 4.7
- Python: 2.4, 2.6(default), 2.7, 3.1
- Java: 1.6.0\_23
- matlab: 7.7, 7.11, 7.14(default)
- R: 2.9, 2.12.0, 2.12.1, 2.12.2(default), 2.13.2, 2.15

#### To check the software, libs installed on the cluster:

- module av
- ls /u/local/apps/
- ask us!

Log in and access files Prepare for the submission Simple batch submission

# Which group you are in

Different groups, different policies

### Research group:

- up to 14 days
- can use their own group's core
- Others:
  - up to 24 hours
  - 4 GB memory/core
  - up to a certain number of cores/user at a moment

#### Use mygroup command to check!

- See "highp" for your own group's resource
- "queues": rules to jobs for requested resources.

via Command Line Special topics Summary Depart of the submission

# Outline

### via Command Line

- Log in and access files
- Prepare for the submission
- Simple batch submission

### 2 Special topics

- A few more words about job running
- Computing in interactive-scheduler mode
- R Jobs and Matlab Jobs

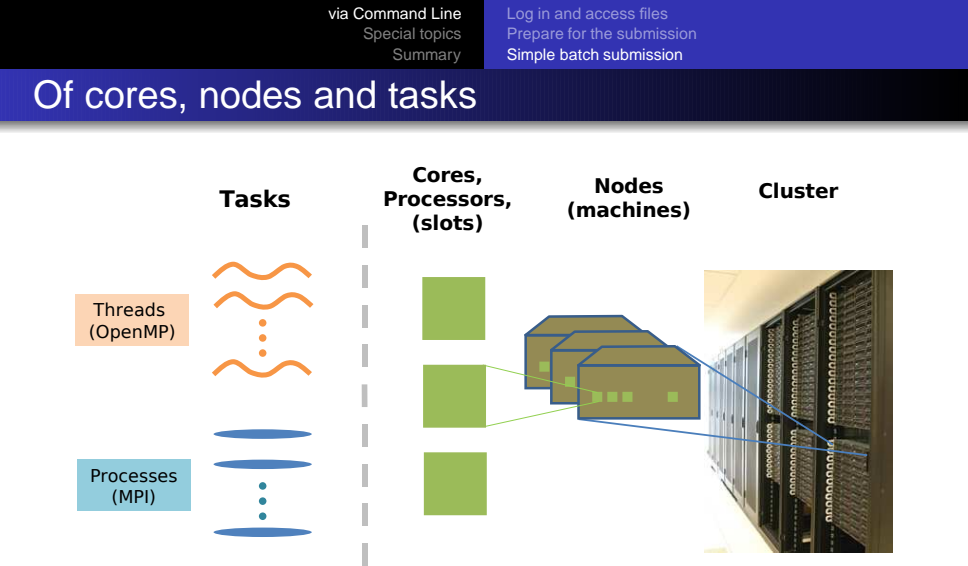

In Hoffman2, we will always have:

#### N tasks $\Rightarrow N$ cores

Qiyang Hu Using Hoffman2 Cluster

via Command Line Special topics Summary Depart of the submission

## Using ATS queue scripts for 5 types of jobs

- Serial Jobs
  - job.q
- Serial Array Jobs jobarray.q
- Multi-threaded Jobs openmp.q
- Distributed Jobs

mpi.q for MPI
mpishm.q for OpenMP with MPI

Application Jobs

application.q

## A quick transcript to submit a job

- have the executable or control file ready
- **2** type *scriptName*.q and answer prompted questions:
  - type b to build cmd file
  - input executable or control file name
  - input how much memory, how long time
  - for parallel job: how many cpus
  - ...
  - type y to submit
- type myjobs to check the job status

#### Tip

• Can submit cmd file later by qsub

# Example: running Serial C++ program

- (1) Log into hoffman2: ssh hoffman2.idre...
- (2) Write C++ code: vi testSerial.cpp
- (3) Compile and link:

g++ -o target testSerial.cpp

- (4) Submit & build jobs: just type job.q
  - Type b to build
  - Enter program name: target
  - Enter memory request: 1024 MB for default
  - Enter time limit: 24 hours for default
  - Use your own group's cores: y for default
  - Enter arguments: if needed
  - Enter to submit

## Example: running MPI C++ program

- (1) Log into hoffman2: ssh -1...
- (2) Write C++ code w/ MPI2 API: vi testMPI.cpp
- (3) Compile and link: Makefile  $\rightarrow$  make or mpiCC -o[-c] target testMPI.c
- (4) Submit & build jobs in hoffman2: mpi.q
  - Type b to build
  - Enter program name: target
  - Enter memory request: 1024 MB for default
  - Enter time limit: 24 for default
  - Use your own group's cores: y for default
  - Enter task numbers: 8 for our example
  - Enter arguments: if needed
  - Enter to submit

## Example: running Matlab using queue scripts

- (1) Log into login node: ssh -1...
- (2) Write .m file : vi test.m
- (3) Submit & build jobs in hoffman2: matlab.q
  - Type b to build
  - Enter control file name: test
  - Enter a message option: bea for default
  - Enter memory request: 1024 MB for default
  - Enter time limit: 24 for default
  - Use your own group's cores: y for default
  - Enter arguments: if needed
  - Enter to submit

via Command Line Special topics Summary Simple batch

Prepare for the submission Simple batch submission

## Most-commonly-used SGE commands

- To submit a job: gsub myjob.cmd
- To determine the status of a job: myjobs (ATS scripts)
- To cancel a job: qdel [-f] jobNum

#### For more information

Use man command, for example: man qsub

via Command Line A few more words about job running Special topics Computing in interactive-scheduler mode Summary R Jobs and Matlab Jobs

# Outline

#### via Command Line

- Log in and access files
- Prepare for the submission
- Simple batch submission

### 2 Special topics

- A few more words about job running
- Computing in interactive-scheduler mode
- R Jobs and Matlab Jobs

via Command Line A few Special topics Comp Summary R Jobs

A few more words about job running Computing in interactive-scheduler mode R Jobs and Matlab Jobs

# Outline

#### via Command Line

- Log in and access files
- Prepare for the submission
- Simple batch submission

## 2 Special topics

### A few more words about job running

- Computing in interactive-scheduler mode
- R Jobs and Matlab Jobs

a Command Line A few more words about job running Special topics Computing in interactive-scheduler more Summary R Jobs and Matlab Jobs

#### mygroup command

| Group             | Job time                | Max slots/usr    | Guaranteed<br>start time    | Job type     | SGE -1<br>option |
|-------------------|-------------------------|------------------|-----------------------------|--------------|------------------|
| Contribute        | $0\sim 14\text{days}$   | as purchased     | < 24 hrs                    | anv          | highn            |
|                   |                         |                  | if grp not full             | any          | mgnp             |
|                   | $0\sim 24hrs$           | unlimited        | none                        | any          |                  |
|                   |                         | may change later |                             |              |                  |
|                   | $0 \sim 24  \text{hrs}$ | 400              | none                        | any          |                  |
| General<br>Campus | 0 / 0 24113             | may change       |                             |              |                  |
|                   | $0\sim 2hrs$            | 600              | none                        | serial, shm, | express          |
|                   |                         |                  | usually $< 5  \mathrm{min}$ | jobarray     |                  |

| Interactive | $0\sim24hrs$ | 8 | immediately<br>if available | any | i |
|-------------|--------------|---|-----------------------------|-----|---|
|-------------|--------------|---|-----------------------------|-----|---|

A few more words about job running Computing in interactive-scheduler mode R Jobs and Matlab Jobs

## More SGE commands

- To changes the attributes of submitted but pending jobs: galter
- To hold a queued job to prevent it running: qhold [jobid:taskid]
- To release a held job: grls
- To display node information: qhost [-j]

A few more words about job running Computing in interactive-scheduler mode R Jobs and Matlab Jobs

## More words on checkpoints

- Job's running time on Hoffman2 is limited
  - for campus group: as short as 24 hours.
- Application-level solution: (recommended)
  - Save your data periodically in a restart file.
  - Resubmit and restart from where it left off.
- System-level solution:
  - Cluster has BLCR kernal library installed.
  - Serial & shared-mem jobs OK.
  - MPI job in test.

via Command Line A few more words about job running Special topics Computing in interactive-scheduler mode Summary R Jobs and Matlab Jobs

# Outline

#### via Command Line

- Log in and access files
- Prepare for the submission
- Simple batch submission

## 2 Special topics

- A few more words about job running
- Computing in interactive-scheduler mode
- R Jobs and Matlab Jobs

## Two steps in interactive-scheduler mode

#### Obtain an interactive session

- interactive session = reservation of resources.
- Reservation should correspond to your job requirements.
- Can request nodes up to 24 hours.
- Using SGE command: qrsh
- Submit/run your job upon

Do not use login node to run your program!

```
Just use "grsh -l i" to do test-running.
```

via Command Line A few more words about job running Special topics Computing in interactive-scheduler mode Summary R Jobs and Matlab Jobs

### Using qrsh to request resources

- I options:
- o commonly used parameters:

i (or interactive): Request use the int-session nodes
 time (or h\_rt): Wall-clock time limit (default = 2 hrs)
 mem (or h\_data): Request memory size per core
 Max 1 GB/core for campus user

• parameters separated by commas without any space.

#### Example: request a single core for 2 hours

• qrsh -1 i,mem=1G,time=2:00:00

• qrsh -l i,h\_data=1024M,h\_rt=2:00:00

via Command Line A few more words about job running Special topics Computing in interactive-scheduler mode Summary R Jobs and Matlab Jobs

### Using qrsh to request multiple cores

#### -pe option

- OpenMP: -pe shared 8 MPI: -pe dc\* 22
  - Hybrid: -pe 4threads\* 20

#### • To reserve an entire node:

• -l exclusive=True

#### Examples: request an entire node for 4 hour

• qrsh -l i,mem=1G,time=4:00:00,exclusive=True

via Command Line Special topics A few more words about job running Computing in interactive-scheduler mode R Jobs and Matlab Jobs

# Better understanding for PEs on Hoffman2

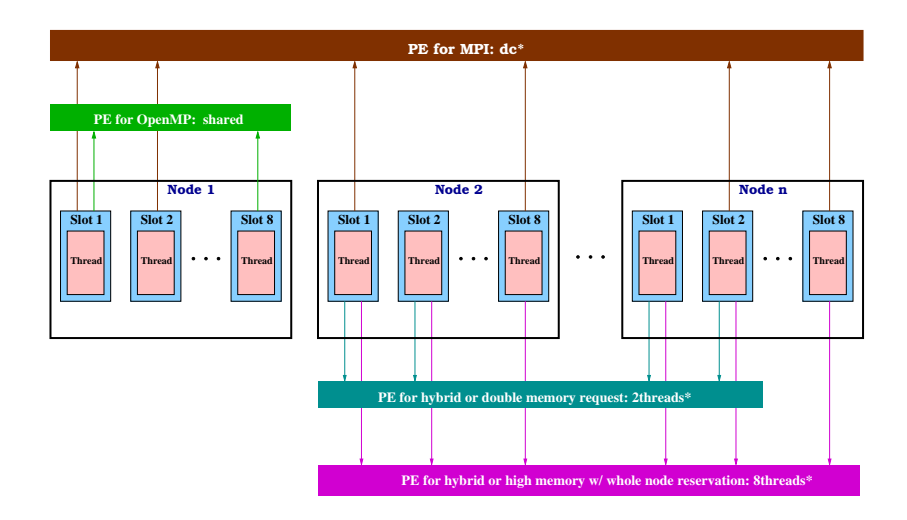

via Command Line A few more words about job running Special topics Computing in interactive-scheduler mode R Jobs and Matlab Jobs

## After request, we can submit/run jobs:

- Serial, shared-mem, most app job:
  - same as in a local machine.
- MPI job: extra work needed

#### Example: MPI job (test) with 12 cores, 1GB/CPU, for 2 hours

Request CPUs from any nodes:

qrsh -l i,mem=1G,time=2:00:00 -pe dc\* 12 -now n

- Obtain SGE environment variables: source /u/local/bin/set\_qrsh\_env.sh
- Launch MPI job in OpenMPI: mpiexec -n \$NSLOTS ./test

via Command Line A few more words about job running Special topics Computing in interactive-scheduler mode Summary R Jobs and Matlab Jobs

# Outline

#### via Command Line

- Log in and access files
- Prepare for the submission
- Simple batch submission

## 2 Special topics

- A few more words about job running
- Computing in interactive-scheduler mode
- R Jobs and Matlab Jobs

via Command Line A few more words about job running Special topics Computing in interactive-scheduler mode Summary R Jobs and Matlab Jobs

# R as a typical CLI application

- Run R interactively:
  - If running R serially: qrsh -l i
  - If running R parallelly: qrsh -1 i, exclusive
  - module load R
  - R
- Run R in batch:
  - R.q
- About R in parallel:
  - multithreading (R 2.14): multicore
  - distributed (MPI) (R 2.12): snow(Rmpi) or npRmpi
  - both need to modify cmd file.

#### Further info to check

- https://idre.ucla.edu/hoffman2/software/r
- specific library docs

## If you want to run a Matlab application:

- Multithreading is default from v7.11
  - take either one slot or one whole node.
- We only have limited number of licenses.
  - 6 for general, 4 for compiler
  - 2 for statistical toolbox, ...
- 2 ways to run matlab jobs

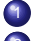

- in matlab GUI, via interactive session
- in batch, via matlab.g or matexe.g 2

#### Special note on newly installed Matlab 7.14

- Parallel toolbox: temporarily not working.
- Singlethread by compiler: temporarily not working.

via Command Line A few more words about job running Special topics Computing in interactive-scheduler mode Summary R Jobs and Matlab Jobs

## Matlab GUI

- enable X11-forwarding when login:
  - ssh hoffman2.idre.ucla.edu -X -l ...
- request an interactive session:
  - qrsh -l i,exclusive=True,time=4:00:00
- Ioad matlab module:
  - module load matlab
- In the second second
  - matlab

#### To start matlab with single-thread mode

matlab

via Command Line Special topics Summarv R Jobs and Matlab Jobs

## Mablab batch mode

matlab.q will do 2 steps:

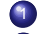

- compiling your m script to an executable
- In the executable as a general job
- Can do 2 steps separately:

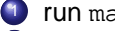

- run matmcc.q
- run matexe.q
- Parallel Compute Toolbox will need extra work.
  - export configuration file
  - add extra code and modify your m file

#### Tip: sometimes hybriding does a better job!

- grsh + mcc do the compilation.
- matexe.q do the job submission.

# Outline

#### via Command Line

- Log in and access files
- Prepare for the submission
- Simple batch submission

## 2 Special topics

- A few more words about job running
- Computing in interactive-scheduler mode
- R Jobs and Matlab Jobs

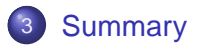

## Short answers for survey questions

- How to interactively run my application? Ans: use NX client + qrsh
- How to submit my job which will run in batch mode? Ans: use ATS queue scripts (job.q, mpi.q, etc)
- How to do HUGE data transferring? Ans: use GlobusOnline.
- How to let my job wait less? Ans: request short time and less mem.
- How to make my job running faster? Ans: request the whole node if possible.
- How to submit a bunch of jobs simultaneously?
   Ans: use job array or qsub -hold\_jid [JobName].
- How to use my group's contributed cores? Ans: use highp.
- How to run jobs with longer times (>24 hours)? Ans: add checkpoints.

# IDRE is helping you!

#### Hosting: resources

- clusters (Hoffman2, UC C<sup>2</sup>)
- storages (high performance, archival)
- web services (RIM, Grid, GlobusOnline)
- Participating: research projects
- Consulting: supports, code clinics, helps
- Tutoring: classes, virtual summer school

#### Contact HPC consultant

hpc@ucla.edu

## Backup slides

# UCLA GlobusOnline guidelines

- Data transfer with fault-tolerant, fire-and-forget, 5x faster than scp
- 4 quick steps to use Web UI:
  - have your UCLA grid account ready
  - 2 create a globus online account at Argonne National Lab
  - install and run Globus Connect software
  - sign in the globusonline.org and go!
- Command-line interface with restricted SSH is available for client-side scripting.
- Caveats:
  - may not be appropriate for file transfers to/from a laptop
  - need Cygwin on Windows XP

# Running array jobs with jobarray.queue

- Job array: same executable, different input (variables/files)
- Each core/task  $\iff$  specific input file.
- Input files:
  - names must include a sequence number.
  - save in the same directory.
- Your code must identify the ID of tasks in Hoffman2.
  - For compiled code:
    - use getenv("SGE\_TASK\_ID") function
  - For script program:
    - use the *\$SGE\_TASK\_ID* environment variable
- Run jobarray.q and submit

# Example: writing C++ program for array jobs

|                |                            | testArray.cpp                                                                                                    |
|----------------|----------------------------|----------------------------------------------------------------------------------------------------|
| in1.dat<br>1 2 | out1.dat<br>i = 1<br>j = 2 | <pre>#include <iostream> #include <fstream> #include <fstream> #include <stream> using namespace std; int main( int argc, char *argv[]){     stringstream testID; }</stream></fstream></fstream></iostream></pre>                                                              |
| in2.dat<br>3 4 | out2.dat<br>i = 3<br>j = 4 | <pre>testID &lt;&lt; getenv( "SGE_TASK_ID" );<br/>string infileName="in";<br/>string outfileName="out";<br/>infileName += testID.str()+".dat";<br/>outfileName += testID.str()+".dat";</pre>                                                                                   |
| in3.dat<br>5 6 | out3.dat<br>i = 5<br>j = 6 | <pre>ifstream infile( infileName.c_str() );<br/>ofstream outfile( outfileName.c_str() );<br/>inf i, j;<br/>infile &gt;&gt; i &gt;&gt; j;<br/>outfile &lt;&lt; "i = " &lt;&lt; i &lt;&lt; endl;<br/>outfile &lt;&lt; "j = " &lt;&lt; j &lt;&lt; endl;<br/>return 0;<br/>}</pre> |

# Advanced job array submission

- More controls on job ids and task ids.
- 3 switches:
  - -hold\_jid: to specify dependency on a job\_id
  - -hold\_jid\_ad: to specify dependencies between tasks of different arrray jobs
  - -tc: to define max number of concurrent jobs in the job array
- example:

Qsub -N job1 -t 1:25 script1.cmd

```
Qsub -hold_jid job1 -N job2 -t 26:50 script1.cmd
```

```
Qsub -hold_jid job2 -N job3 -t 51:52 script1.cmd
```

# Running high-memory jobs

- Serial:
  - No need to combine the options of -pe and -l!
  - Example: Serial job require 3GB memory  $\rightarrow$

#\$ -1 mem=3G

- MPI (e.g. 3 mpi procs, 8GB per proc):
  - use mpi.q to allocate 3 core, 8G/core
  - h\_data or mem: still per core